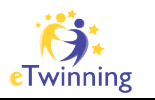

# Lesson 4 – How to set up Loudblog

If you want to set up your own Loudblog in order to be able to use your own Audioblog with your students you have to perform several steps. Be warned – **this is for web experts only** – if you do not know anything about FTP, mySQL, Databases and web-programming you better do the task for "normal teachers".

### Step 1:

Go do the files section and download loudblog.zip

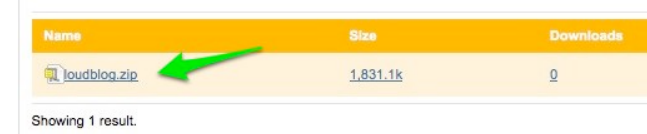

### <u>Step 2:</u>

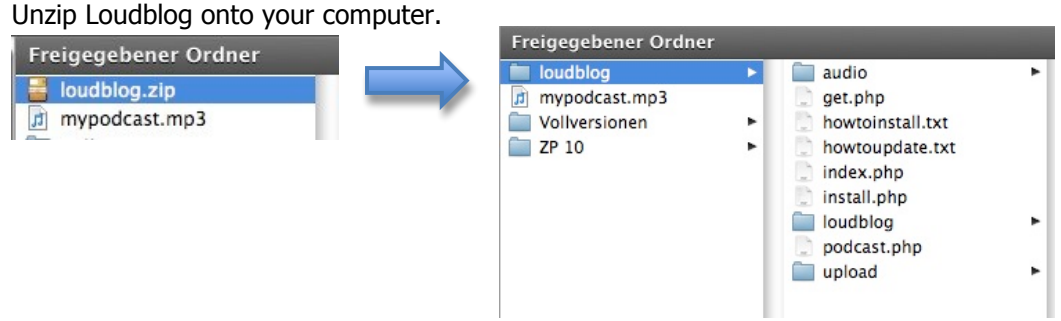

## <u>Step 3:</u>

Use your favourite FTP-program to upload the complete loudblog folder to your website.

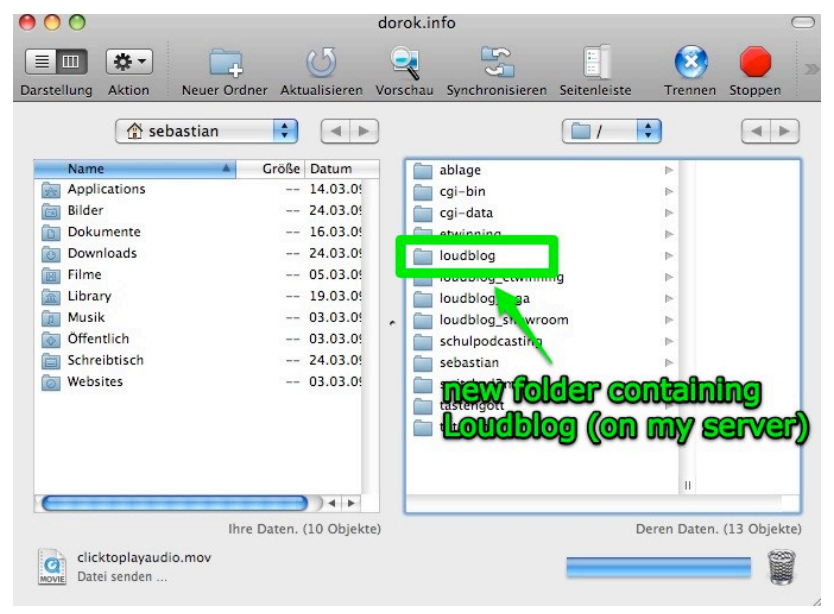

## <u>Step 4:</u>

After upload finishes open your browser and go to the URL where your Loudblog is located.

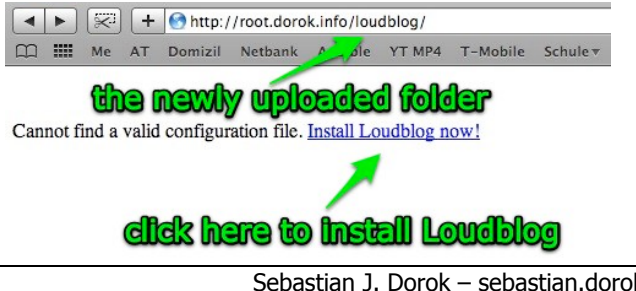

EDUCATION LEADER

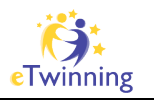

## <u>Step 5</u>

Some rights have to be changed on two folders:

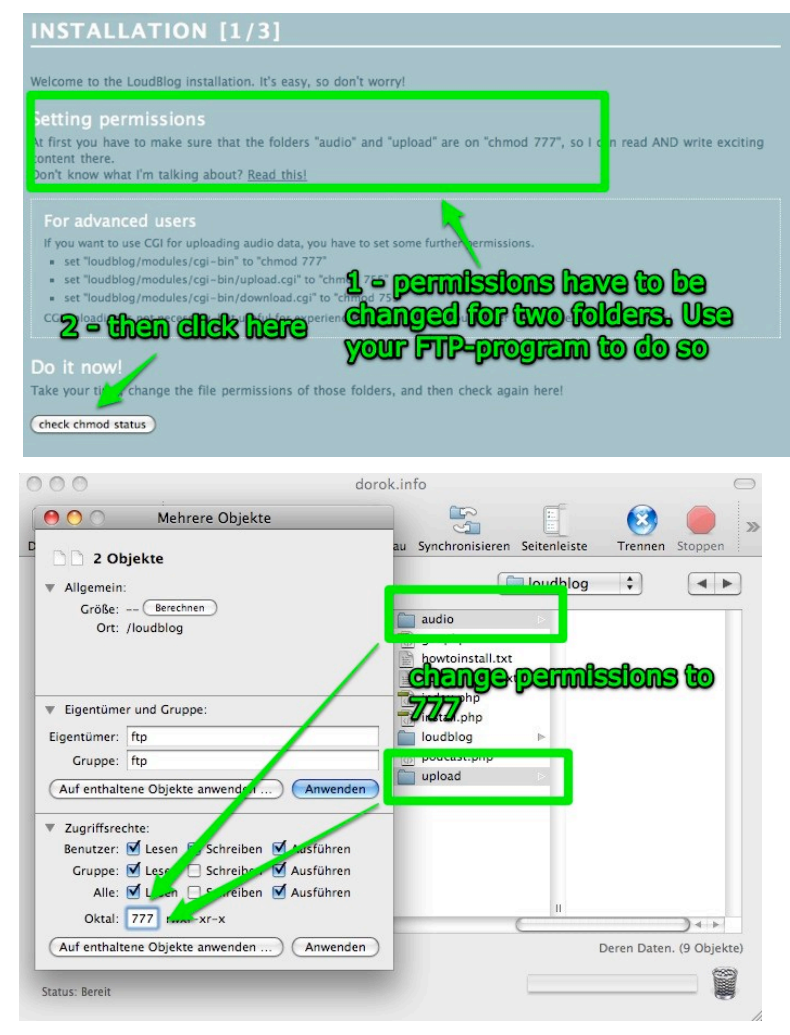

### Step 6:

Now come the final steps. Fill in a nickname and password for you as administrator. Now you need your database credentials – ask your administrator for them if you don't know them!

| Nickname     | sebastian                                |  |
|--------------|------------------------------------------|--|
| Password     |                                          |  |
|              |                                          |  |
| Туре         | MySQL 🛟                                  |  |
| Host         | localhost                                |  |
| Database     | vourdatabase                             |  |
| Username     | username for <u>databse</u>              |  |
| Password     | ••••••                                   |  |
| Table-Prefix |                                          |  |
|              |                                          |  |
| Website-URL  | http://root. <u>dorok.info</u> /loudblog |  |
|              |                                          |  |

If everything is okay, Loudblog should now install on your webserver.

Click on "go to step 3" to finish installation.

You'll find your loudblog here: http://www.yourwebsite/loudblog

The Admin-Area will be found here: http://www.yourwebsite.com/loudblog/loudblog

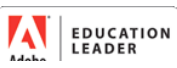